## HOW TO SIGN UP FOR AUTO PAY

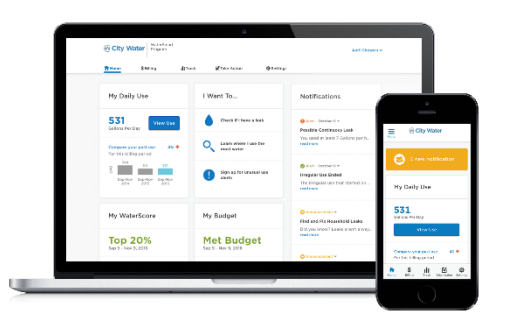

On the home screen on your WaterSmart portal, select:

- 1. Select the \$Billing at the top of your dashboard.
- 2. Scroll down to Bill Setting Settings from the drop-down.

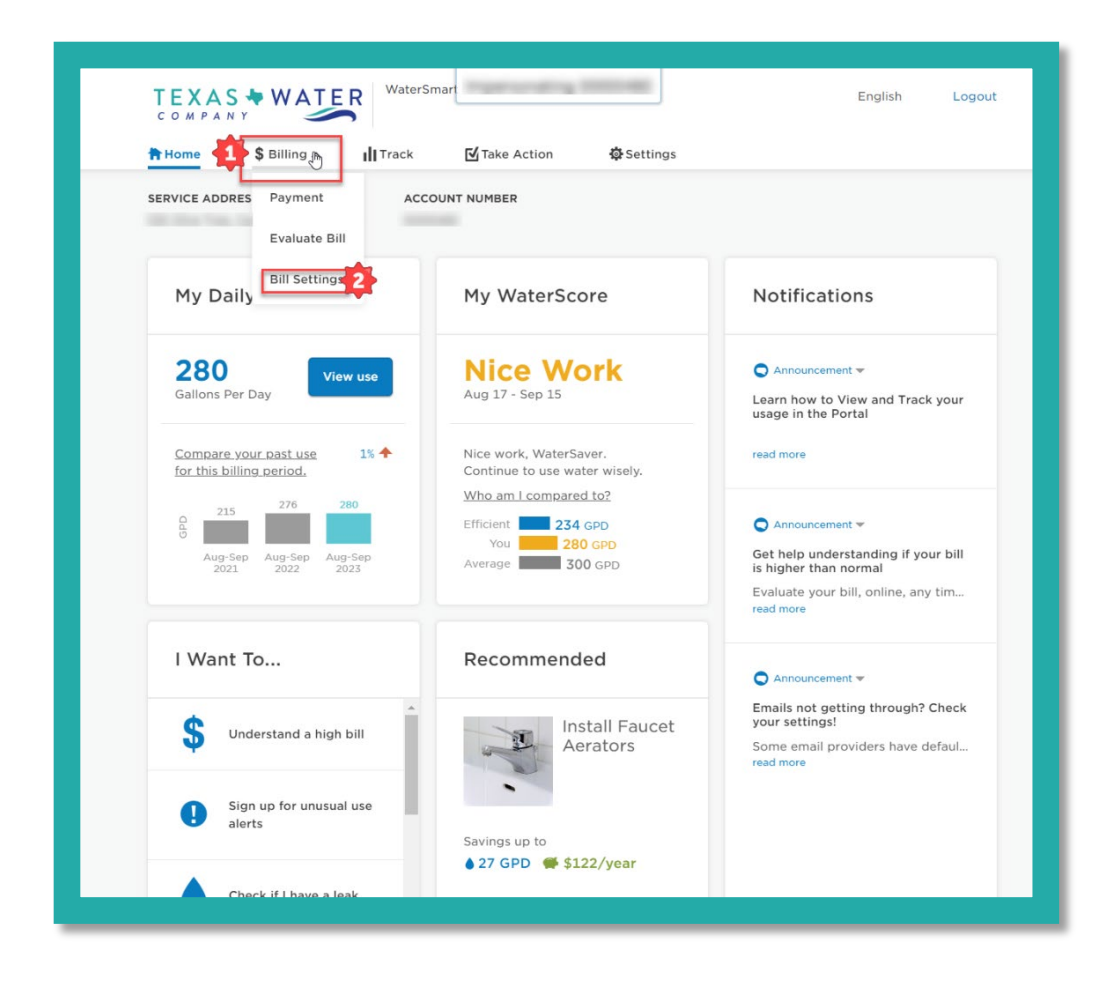

- 1. On the left-hand side of the screen, select Payment Options
- 2. Select either +Add New Credit/Debit Card OR +Add New Bank hyperlink options.

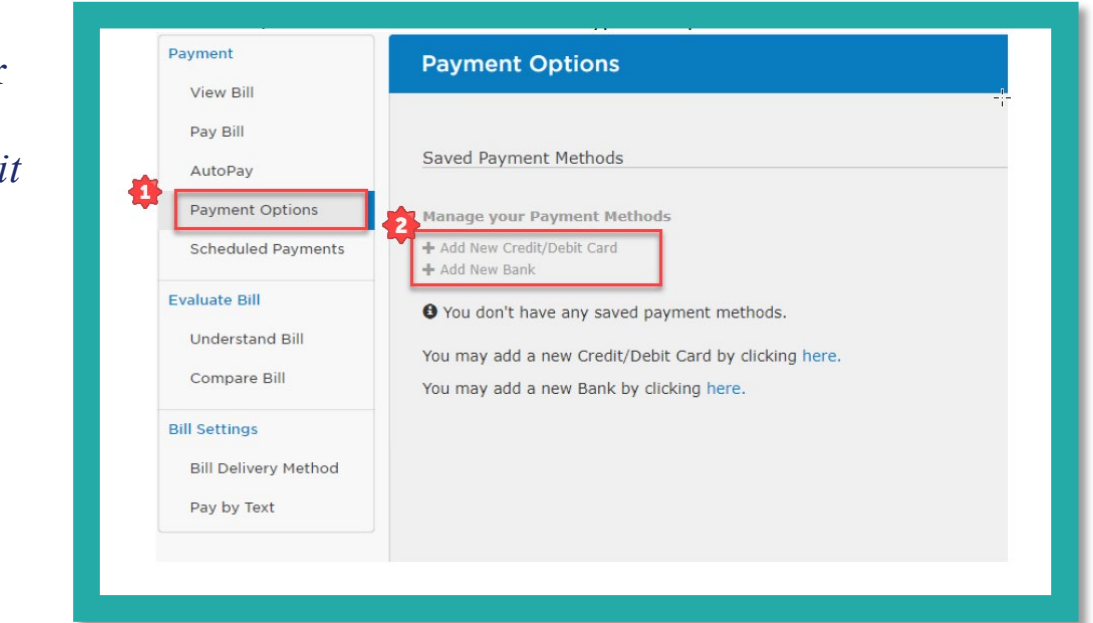

- 1. Enter your payment and/or bank information and billing address.
- 2. Check the Default box to ensure this is your primary payment method.
- 3. Save the entry to proceed.

| Payment              | Payment Options               |  |  |  |  |  |
|----------------------|-------------------------------|--|--|--|--|--|
| View_Bill            | December y 2022 y             |  |  |  |  |  |
| Pay Bill             |                               |  |  |  |  |  |
| AutoPay              | Billing Name *                |  |  |  |  |  |
| Payment Options      | cance the state dense control |  |  |  |  |  |
| Scheduled Payments   | Billing Address *             |  |  |  |  |  |
| Evaluate Bill        | 110 March 1700                |  |  |  |  |  |
| Understand Bill      | Country                       |  |  |  |  |  |
| Compare Bill         | United States                 |  |  |  |  |  |
| Bill Settings        | Billing City *                |  |  |  |  |  |
| Bill Delivery Method | CANYON LAKE                   |  |  |  |  |  |
| Pay by Text          | State *                       |  |  |  |  |  |
|                      | Texas                         |  |  |  |  |  |
|                      | Zip *                         |  |  |  |  |  |
|                      | 78133                         |  |  |  |  |  |
|                      | Default 🛻                     |  |  |  |  |  |
|                      |                               |  |  |  |  |  |

1. Now that Payment **Payment Options** View Bill you have Pay Bill a saved Saved Payment Methods AutoPay payment Payment Options Manage your Payment Methods + Add New Credit/Debit Card Scheduled Payments method + Add New Bank Evaluate Bill on file – Date/Time Added (CST) Summary **Understand Bill** you can 😂 MasterCard ending in 🖛 🛨 Your Default 12/1/2022 Edit Compare Bill Delete Expires 11/2025 History set your **Bill Settings** autopay Bill Delivery Method You have accounts that are not set up for AutoPay. You may setup AutoPay by by Pay by Text Clicking Here clicking "here."

1. You will be redirected to the Payment Options>New AutoPay Setup Screen.

2. Select Yes, put me on AutoPay, and then Save this AutoPay setup.

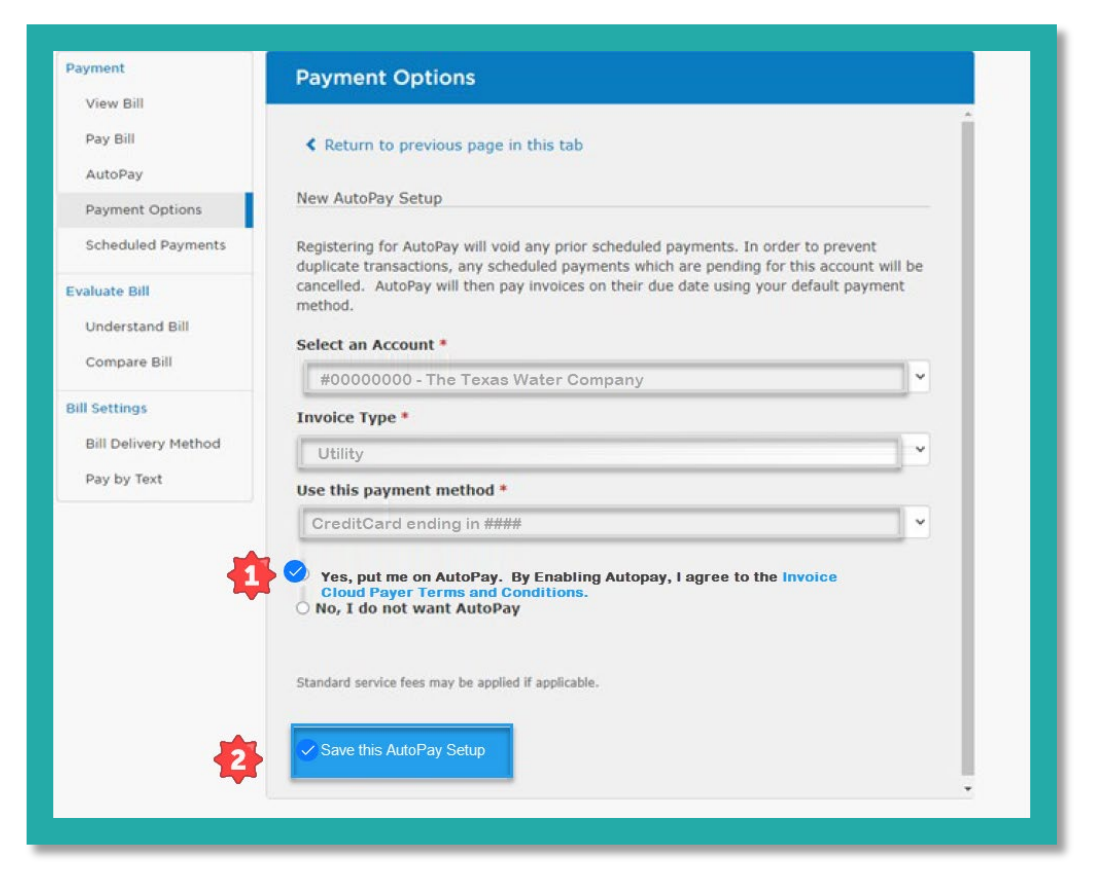

## Confirmation of the AutoPay screen will then be viewable.

|                      | Payment                                       | Optio                                    | ns                                                                       |                                                                               |                               |
|----------------------|-----------------------------------------------|------------------------------------------|--------------------------------------------------------------------------|-------------------------------------------------------------------------------|-------------------------------|
| View Bill            |                                               |                                          |                                                                          |                                                                               |                               |
| Pay Bill             |                                               |                                          |                                                                          | - <u> </u> -                                                                  |                               |
| AutoPay              | AutoPay                                       |                                          |                                                                          |                                                                               |                               |
| Payment Options      | Save trees,                                   | checks, sta                              | amps, and time. Sign                                                     | up for AutoPay and pay invoice                                                | s automatically on            |
| Scheduled Payments   | their AutoPa<br>your default<br>transaction a | y collection<br>payment r<br>is each inv | n date. AutoPay will a<br>method. AutoPay will<br>voice is paid, automat | utomatically pay invoices on the<br>send you an email confirmation<br>ically. | eir due date using<br>of your |
| Evaluate Bill        | Account                                       |                                          |                                                                          |                                                                               |                               |
| Understand Bill      |                                               | Туре                                     | Status                                                                   | Payment Method                                                                |                               |
| Compare Bill         | <del>#######</del>                            | Utility                                  | Signed Up                                                                | •                                                                             | Edit                          |
| Bill Settings        |                                               |                                          |                                                                          |                                                                               |                               |
| Bill Delivery Method |                                               |                                          |                                                                          |                                                                               |                               |
|                      |                                               |                                          |                                                                          |                                                                               |                               |

1. Select the Home Icon to return to your dashboard's main page.

|                                                                                                    | Take A                                                                                                    | ction 🔅 Settin                                                                                                    | JS                                               |
|----------------------------------------------------------------------------------------------------|----------------------------------------------------------------------------------------------------|----------------------------------------------------------------------------------------------------|--------------------------------------------------|
| SERVICE ADDRESS                                                                                                    | ACCOUNT<br>Lake TX 78133 0000                                                                                                    | NUMBER                                                                                                    |                                                  |
| Payment<br>View Bill<br>Pay Bill<br>AutoPay<br>Payment Options<br>Scheduled Payments<br>Evaluate Bill<br>Understand Bill | AutoPay<br>AutoPay<br>Save trees, checks, stan<br>their AutoPay collection<br>your default payment m<br>transaction as each invo<br>Account<br># Type<br>Utility | nps, and time. Sign up<br>date. AutoPay will auto<br>ethod. AutoPay will ser<br>ice is paid, automaticai<br><b>Status</b><br>Not Signed Up | for AutoPay<br>matically p<br>d you an ei<br>ly. |